# myguide

How to view Insights for Push-notifications & Beacons

myguide.org

### Step: 01

## Visit this URL to access Analyzer - analytics.myguide.org

| my <b>g</b> uide | Visit this URL to access<br>Analyzer -<br>analytics.myguide.org                                  |  |
|------------------|--------------------------------------------------------------------------------------------------|--|
|                  | EMAIL ADDRESS<br>Email<br>PASSWORD                                                               |  |
|                  | Password  Keep me logged in Forgot Password?  SIGN IN                                            |  |
|                  |                                                                                                  |  |
|                  | Copyright © 2018 - MyGuide by EdCast. Need any help, please mail us at <u>support@edcast.com</u> |  |

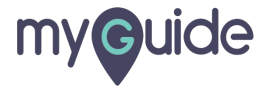

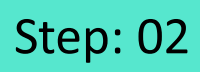

Enter credentials and click "SIGN IN"

| ♥ MyGuide x + ← → C: A https://analytics.guideme.io/v3/#/log | ain           | - ¤ ×<br>÷ © :        |
|--------------------------------------------------------------|---------------|-----------------------|
| myouide                                                      | ייני <u>ט</u> | ~ * •                 |
|                                                              |               |                       |
|                                                              |               |                       |
|                                                              | EMAIL ADDRESS |                       |
|                                                              | PASSWORD      |                       |
|                                                              | Password      |                       |
|                                                              | SIGN IN       | tials and click "SIGN |
|                                                              |               |                       |
|                                                              |               | Ø                     |
|                                                              |               |                       |

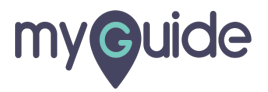

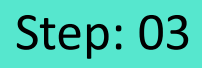

Select the duration from the filter to view Guide analytics

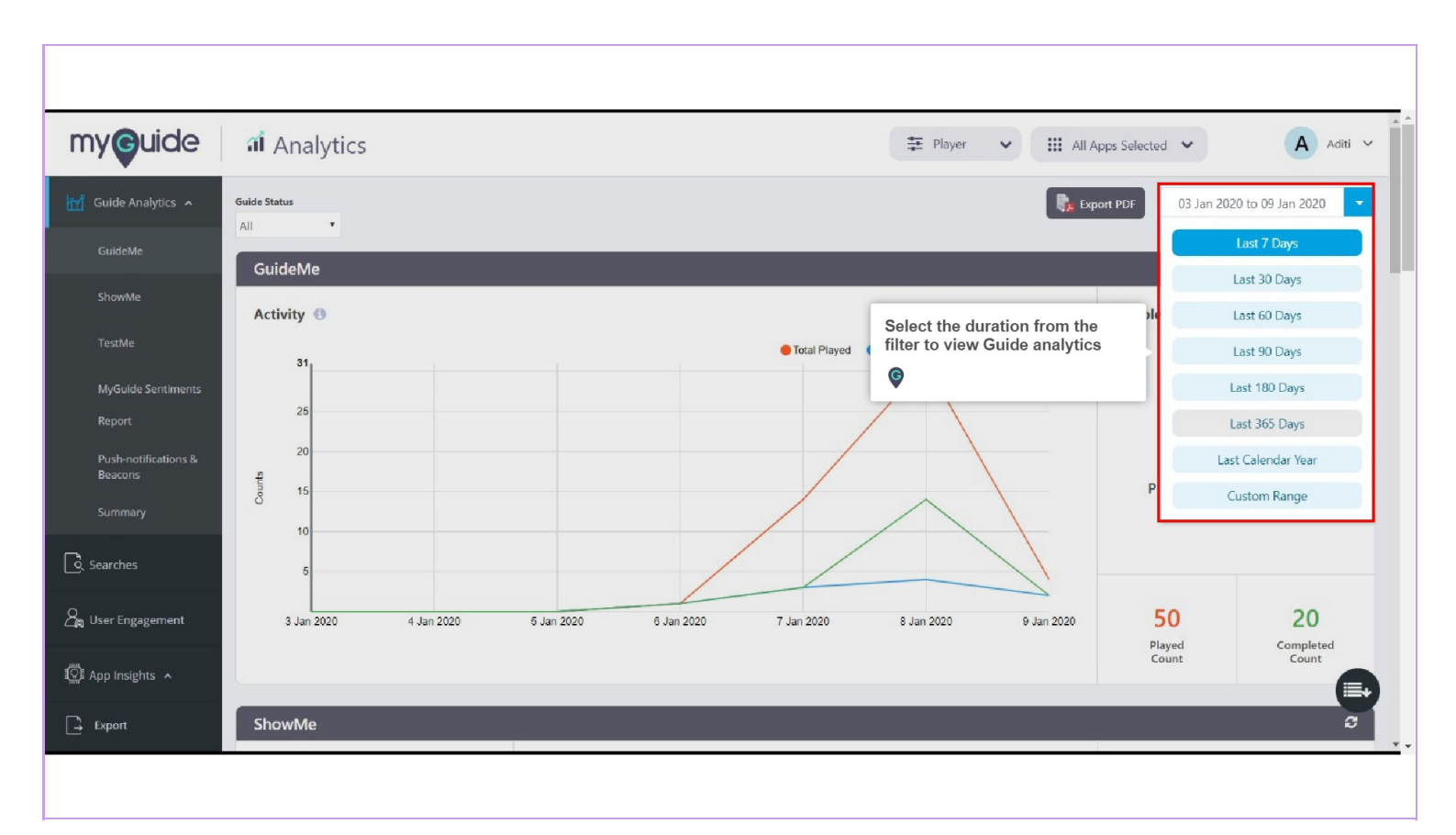

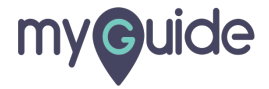

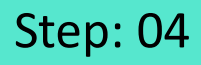

Click on "Push-notifications & Beacons" option, present at the left panel or you can scroll down on the same page to view Analytics for Push-notications & Beacons

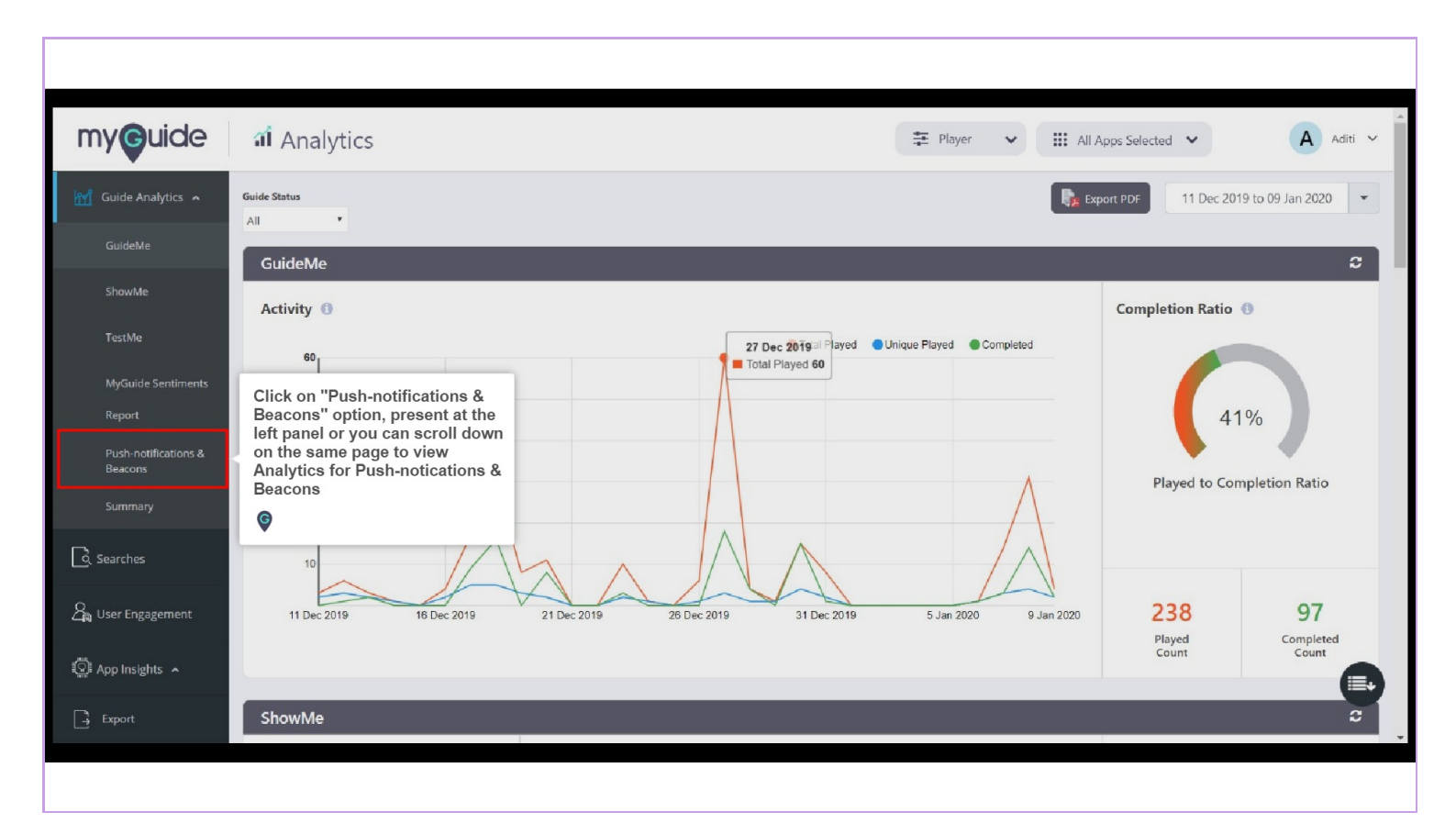

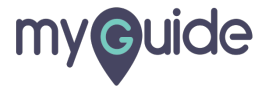

#### Push-notifications & Beacons

A graph representing the display count of Push-notifications & Beacons

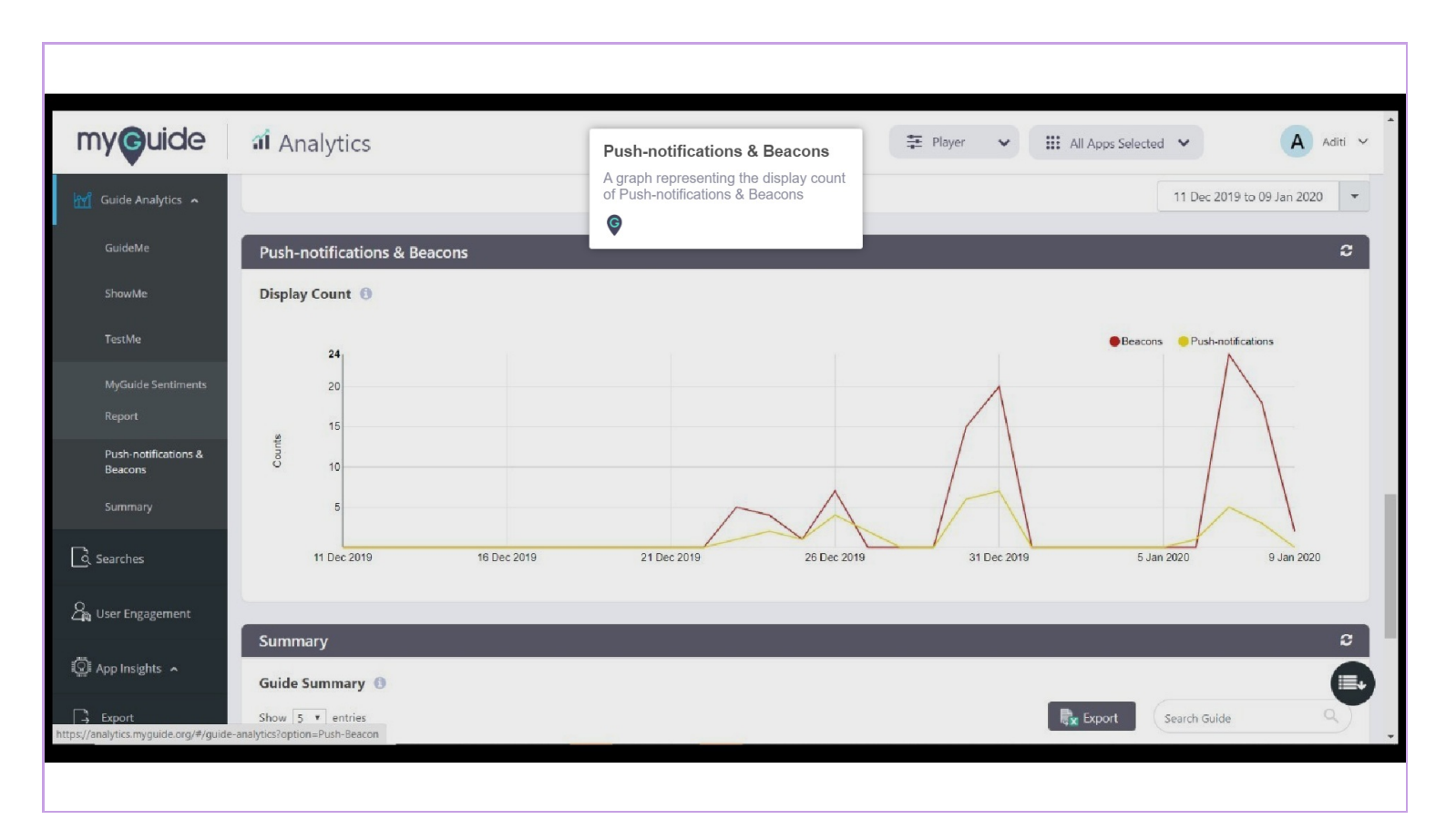

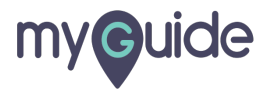

## **Thank You!**

myguide.org

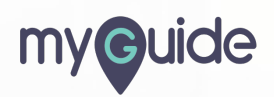